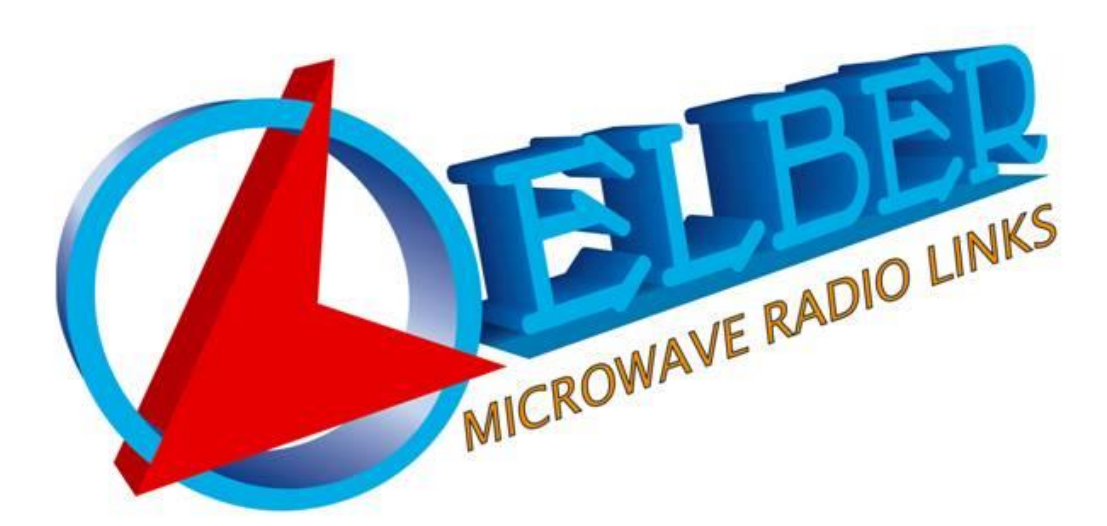

# RK1000

# Manuale Utente

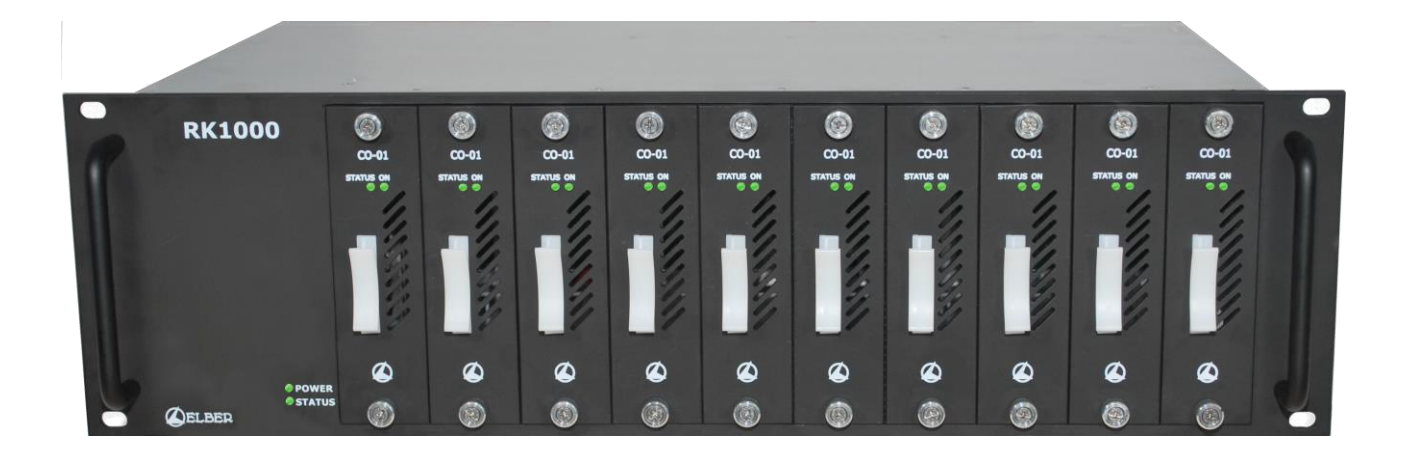

# SOMMARIO.

| M  | ANUAL                                                                                                 | UIENIE                                                                                                    | . 1                                                                      |
|----|----------------------------------------------------------------------------------------------------|----------------------------------------------------------------------------------------------------|--------------------------------------------------------------------------|
| SO | MMAR                                                                                                  | 0                                                                                                    | . 2                                                                      |
| 1  | INDI                                                                                                  | CE DELLE FIGURE                                                                                                    | . 3                                                                      |
| 2  | NOR                                                                                                   | ME DI PRIMO SOCCORSO                                                                                                    | . 4                                                                      |
|    | 2.1                                                                                                   | TRATTAMENTO DEGLI SHOCK ELETTRICI                                                                                                    | 4                                                                        |
|    | 2.2                                                                                                   | TRATTAMENTO DELLE USTIONI ELETTRICHE.                                                                                                    | . 5                                                                      |
| 3  | DESC                                                                                                  | RIZIONE GENERALE                                                                                                    | . 6                                                                      |
| 4  | SPEC                                                                                                  |                                                                                                    | . 6                                                                      |
|    | 4.1                                                                                                   | SPECIFICHE CO-01.                                                                                                    | . 6                                                                      |
|    | 4.2                                                                                                   | SPECIFICHE GENERALI.                                                                                                    | . 6                                                                      |
|    | 4.3                                                                                                   | SPECIFICHE MECCANICHE.                                                                                                    | . 7                                                                      |
| 5  | INST                                                                                                  | ALLAZIONE                                                                                                    | . 7                                                                      |
| 6  | INTE                                                                                                  | RFACCIA WEB                                                                                                    | . 8                                                                      |
|    |                                                                                                    |                                                                                                    |                                                                          |
|    | 6.1                                                                                                   | STATUS                                                                                                    | . 8                                                                      |
|    | 6.1<br><i>6.1.1</i>                                                                                   | STATUS                                                                                                    | 8<br>8                                                                   |
|    | 6.1<br><i>6.1.1</i><br><i>6.1.2</i>                                                                   | STATUS.<br>Status-Controller.<br>Status-Slot.                                                                                                    | 8<br>8<br>9                                                              |
|    | 6.1<br><i>6.1.1</i><br><i>6.1.2</i><br>6.2                                                            | STATUS<br>Status-Controller<br>Status-Slot<br>CONTROLLER                                                                                                    | 8<br><i>8</i><br>9<br>10                                                 |
|    | 6.1<br><i>6.1.1</i><br><i>6.1.2</i><br>6.2<br><i>6.2.1</i>                                            | STATUS<br>Status-Controller<br>Status-Slot<br>CONTROLLER.<br>Controller – Customer.                                                                                                    | 8<br>8<br>9<br>10<br>10                                                  |
|    | 6.1<br>6.1.1<br>6.1.2<br>6.2<br>6.2.1<br>6.2.2                                                        | STATUS<br>Status-Controller<br>Status-Slot<br>CONTROLLER<br>Controller – Customer<br>Controller – Network                                                                                                    | 8<br>9<br>10<br>10<br>10                                                 |
|    | 6.1<br>6.1.1<br>6.2<br>6.2<br>6.2.2<br>6.2.3                                                          | STATUS.<br>Status-Controller.<br>Status-Slot.<br>CONTROLLER.<br>Controller – Customer.<br>Controller – Network.<br>Controller – Traps manager.                                                                                          | 8<br>9<br>10<br>10<br>10<br>11                                           |
|    | 6.1<br>6.1.1<br>6.1.2<br>6.2<br>6.2.1<br>6.2.2<br>6.2.3<br>6.2.4                                      | STATUS<br>Status-Controller<br>Status-Slot<br>CONTROLLER<br>Controller – Customer<br>Controller – Network<br>Controller – Traps manager<br>Controller – Tools                                                                           | 8<br>9<br>10<br>10<br>10<br>11<br>12                                     |
|    | 6.1<br>6.1.1<br>6.1.2<br>6.2<br>6.2.1<br>6.2.2<br>6.2.3<br>6.2.4<br>6.2.5                             | STATUS<br>Status-Controller<br>Status-Slot<br>CONTROLLER<br>Controller – Customer<br>Controller – Network<br>Controller – Traps manager<br>Controller – Tools<br>Controller – Password management                                       | 8<br>9<br>10<br>10<br>10<br>11<br>12<br>13                               |
|    | 6.1<br>6.1.1<br>6.1.2<br>6.2<br>6.2.1<br>6.2.3<br>6.2.3<br>6.2.4<br>6.2.5<br>6.3                      | STATUS<br>Status-Controller<br>Status-Slot<br>CONTROLLER<br>Controller – Customer<br>Controller – Network<br>Controller – Traps manager<br>Controller – Tools<br>Controller – Password management<br>SLOT                               | 8<br>9<br>10<br>10<br>10<br>11<br>12<br>13<br>13                         |
|    | 6.1<br>6.1.1<br>6.1.2<br>6.2<br>6.2.1<br>6.2.3<br>6.2.4<br>6.2.5<br>6.3<br>6.4                        | STATUS.<br>Status-Controller.<br>Status-Slot.<br>CONTROLLER.<br>Controller – Customer.<br>Controller – Network.<br>Controller – Traps manager.<br>Controller – Tools.<br>Controller – Password management.<br>SLOT.<br>UPGRADE.         | 8<br>9<br>10<br>10<br>10<br>11<br>12<br>13<br>13<br>19                   |
|    | 6.1<br>6.1.1<br>6.1.2<br>6.2<br>6.2.1<br>6.2.3<br>6.2.4<br>6.2.5<br>6.3<br>6.4<br>6.5                 | STATUS.<br>Status-Controller.<br>Status-Slot.<br>CONTROLLER.<br>Controller – Customer.<br>Controller – Network.<br>Controller – Traps manager.<br>Controller – Tools.<br>Controller – Password management.<br>SLOT.<br>UPGRADE.<br>LOG. | 8<br>9<br>10<br>10<br>10<br>11<br>12<br>13<br>13<br>19<br>19             |
| 7  | 6.1<br>6.1.1<br>6.1.2<br>6.2<br>6.2.1<br>6.2.2<br>6.2.3<br>6.2.4<br>6.2.5<br>6.3<br>6.4<br>6.5<br>PAN | STATUS                                                                                                    | 8<br>9<br>10<br>10<br>10<br>11<br>12<br>13<br>13<br>19<br>19<br>21       |
| 7  | 6.1<br>6.1.1<br>6.1.2<br>6.2<br>6.2.1<br>6.2.3<br>6.2.4<br>6.2.5<br>6.3<br>6.4<br>6.5<br>PAN          | STATUS                                                                                                    | 8<br>9<br>10<br>10<br>10<br>11<br>12<br>13<br>13<br>19<br>19<br>21<br>21 |

# 1 Indice delle figure.

| FIGURA 1: DETTAGLIO RIANIMAZIONE – 1.                                  | 4  |
|------------------------------------------------------------------------|----|
| FIGURA 2: DETTAGLIO RIANIMAZIONE – 2.                                  | 4  |
| FIGURA 3: DETTAGLIO RIANIMAZIONE – 3.                                  | 4  |
| FIGURA 4: DETTAGLIO RIANIMAZIONE – 4.                                  | 4  |
| FIGURA 5: DETTAGLIO RIANIMAZIONE – 5.                                  | 5  |
| FIGURA 6: PAGINA INIZIALE INTERFACCIA WEB.                             | 8  |
| FIGURA 7: HOMEPAGE - STATUS CONTROLLER                                 | 8  |
| FIGURA 8: HOMEPAGE – STATUS VENTOLE.                                   | 9  |
| FIGURA 9: HOMEPAGE - STATUS SLOTS                                      | 9  |
| FIGURA 10: CONTROLLER WEB PAGE – CUSTOMER INFO                         |    |
| FIGURA 11: CONTROLLER WEB PAGE – PARAMETRI DI RETE.                    |    |
| FIGURA 12: CONTROLLER WEB PAGE - TRAPS MANAGEMENT.                     |    |
| FIGURA 13: CONTROLLER WEB PAGE – STRUMENTI GENERALI                    |    |
| FIGURA 14: CONTROLLER WEB PAGE – GESTIONE PASSWORD.                    |    |
| FIGURA 15: MENU A TENDINA PER SELEZIONE SLOT.                          |    |
| FIGURA 16: SLOT CO-01 WEB PAGE - INFORMAZIONI GENERALI                 | 14 |
| FIGURA 17: SLOT CO-01 WEB PAGE - STATUS CHANGE OVER ASI                | 15 |
| FIGURA 18: SLOT CO-01 WEB PAGE - STATUS CHANGE OVER SDI                |    |
| FIGURA 19: SLOT CO-01 WEB PAGE - CONFIG MODE                           |    |
| FIGURA 20: SLOT CO-01 WEB PAGE - CONFIG TRAPS                          |    |
| FIGURA 21: UPGRADE WEB PAGE - AGGIORNAMENTO <i>FIRMWARE</i>            |    |
| FIGURA 22: LOG WEB PAGE – AVAILABLE LOG                                |    |
| FIGURA 23: LOG WEB PAGE – AVAILABLE LOG ESPANSO.                       |    |
| FIGURA 24: LOG WEB PAGE – LOG                                          | 20 |
| FIGURA 25: LOG WEB PAGE – FILTRI                                       | 20 |
| FIGURA 26: LOG WEB PAGE – FILTRI (SELEZIONE NUMERO RECORD PER PAGINA). | 21 |
| FIGURA 27: PANNELLO FRONTALE RK1000                                    | 21 |
| FIGURA 28: PANNELLO RETRO RK1000                                       | 22 |
| FIGURA 29: PANNELLO POSTERIORE CO-01.                                  | 23 |

# 2 Norme di primo soccorso.

Il personale impegnato nell'installazione, nell'uso e nella manutenzione dell'apparecchiatura deve avere familiarità con la teoria e le pratiche di primo soccorso.

# 2.1 Trattamento degli shock elettrici.

Se la vittima ha perso conoscenza:

Seguire i principi di primo soccorso riportati qui di seguito.

- Posizionare la vittima sdraiata sulla schiena su una superficie rigida.
- Aprire le vie aeree sollevando il collo e spingendo indietro la fronte (Figura 1).
- Se necessario, aprire la bocca e controllare la respirazione.
- Se la vittima non respira, iniziare immediatamente la respirazione artificiale (Figura 2): inclinare la testa, chiudere le narici, fare aderire la bocca a quella della vittima e praticare 4 respirazioni veloci.

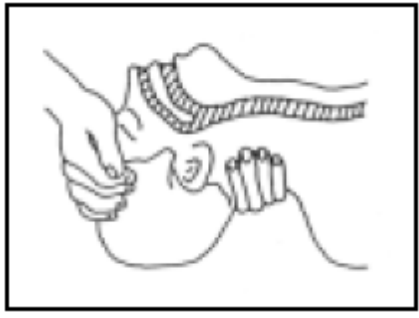

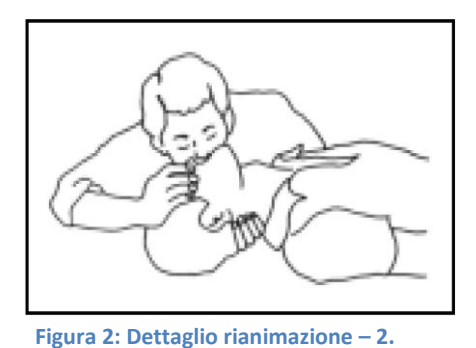

Figura 1: Dettaglio rianimazione – 1.

• Controllare il battito cardiaco (Figura 3); in assenza di battito, iniziare immediatamente il massaggio cardiaco (Figura 4) comprimendo lo sterno approssimativamente al centro del torace (Figura 5).

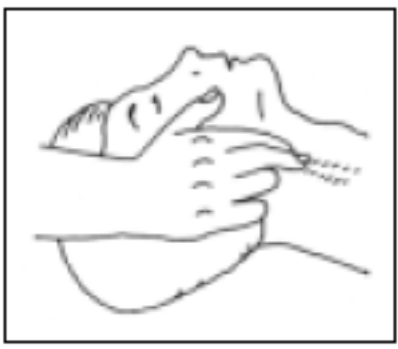

Figura 3: Dettaglio rianimazione – 3.

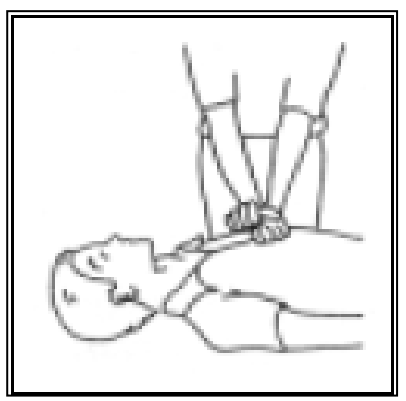

Figura 4: Dettaglio rianimazione – 4.

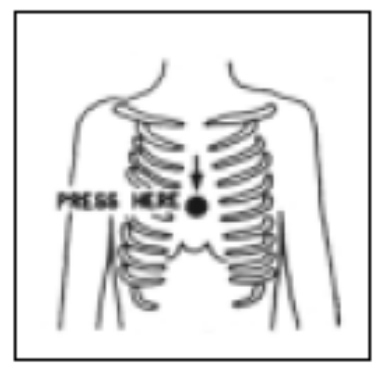

Figura 5: Dettaglio rianimazione – 5.

- Nel caso di un solo soccorritore, questo deve tenere un ritmo di 15 compressioni alternate a 2 respirazioni veloci.
- Nel caso in cui i soccorritori siano due, il ritmo deve essere di una respirazione ogni 5 compressioni.
- Non interrompere il massaggio cardiaco durante la respirazione artificiale.
- Chiamare un medico prima possibile.

#### Se la vittima è cosciente

- Coprire la vittima con una coperta.
- Cercare di tranquillizzarla.
- Slacciare gli abiti e sistemare la vittima in posizione coricata.
- Chiamare un medico prima possibile.

# 2.2 Trattamento delle ustioni elettriche.

#### Vaste ustioni e tagli alla pelle

- Coprire l'area interessata con un lenzuolo o un panno pulito.
- Non rompere le vesciche; rimuovere il tessuto e le parti di vestito che si fossero attaccati alla pelle; applicare una pomata adatta.
- Trattare la vittima come richiede il tipo d'infortunio.
- Trasportare la vittima in ospedale il più velocemente possibile.
- Se le braccia e le gambe sono state colpite, tenerle sollevate.

Se l'aiuto medico non è disponibile prima di un'ora e la vittima è cosciente e non ha conati di vomito, somministrare una soluzione liquida di sale e bicarbonato di sodio: 1 cucchiaino di sale e mezzo di bicarbonato di sodio ogni 250 ml d'acqua.

Far bere lentamente mezzo bicchiere circa di soluzione per quattro volte e per un periodo di 15 minuti. Interrompere gualora si verificassero conati di vomito.

#### Non somministrare alcolici

#### <u>Ustioni Meno gravi</u>

- Applicare compresse di garza fredde (non ghiacciate) usando un panno il più possibile pulito.
- Non rompere le vesciche; rimuovere il tessuto e le parti di vestito che si fossero attaccati alla pelle; applicare una pomata adatta.
- Se necessario, mettere abiti puliti e asciutti.

- Trattare la vittima come richiede il tipo d'infortunio.
- Trasportare la vittima in ospedale il più velocemente possibile.
- Se le braccia e le gambe sono state colpite, tenerle sollevate.

# **3** Descrizione generale.

L'RK1000 è un apparato per i network televisivi che può essere utilizzato sia nelle reti di Alta Frequenza, per la distribuzione dei segnali DVB-ASI in reti di trasmissione DVBT/H/T2, sia nei sistemi di Bassa Frequenza per il *routing* o la distribuzione di segnali HD/SD-SDI e DVB-ASI. L'apparato è costituito da uno chassis da 3U rack 19" che prevede l'alloggiamento di fino a 10 moduli, estraibili a caldo, che rendono semplice la manutenzione o la gestione di scorte a magazzino. Il pannello posteriore è costituito da pannelli indipendenti a seconda del tipo e della quantità di schede installate; i pannelli sono connessi a una scheda madre interna sulla quale si innestano i moduli dal pannello frontale. La scheda di *change-over*, denominata CO-01, accetta fino a tre ingressi (*Main, Back-up e Disaster Recovery*) e presenta 7 uscite, di cui una loopthrough; in caso di connessione DVB-ASI, la scheda opera uno scambio *seamless* tra l'ingresso *Main e backup*, valutando il contenuto del *Transport Stream (TS)* a livello di *TS Loss, Sync Loss, PAT Loss, Continuity Counter Error e TEI* (ciascuno abilitabile da interfaccia utente). In caso di segnali HD/SD-SDI lo scambio valuta solo la presenza del segnale. Lo scambio può essere reversibile o non reversibile, automatico o forzato. Il *software* di gestione offre controllo completo dei parametri dell'apparato, gestendo una intuitiva interfaccia utente dotata di interfaccia WEB *http* nativa, curata in particolar modo per la semplicità ed immediatezza, e attraverso protocollo SNMP.

# 4 Specifiche Tecniche.

# 4.1 Specifiche CO-01.

Tabella 1

| Ingressi e uscite | SMPTE-259-M-C (270 Mbps)                                       |  |  |  |  |  |  |
|-------------------|----------------------------------------------------------------|--|--|--|--|--|--|
|                   | SMPTE-292M (1.485 Gbps)                                        |  |  |  |  |  |  |
|                   | DVB-ASI EN50083-9                                              |  |  |  |  |  |  |
| Numero ingressi   | 3 (Main, Backup e Disaster Recovery)                           |  |  |  |  |  |  |
| Modalità          | ASI e SDI (HD/SD)                                              |  |  |  |  |  |  |
| Seamless          | In modalità ASI l'ingresso <i>Main</i> e <i>Backup</i> sono in |  |  |  |  |  |  |
|                   | seamless switch.                                               |  |  |  |  |  |  |
| Lunghezza cavo    | 200 m Belden 8281 a 270 Mbps                                   |  |  |  |  |  |  |
|                   | 90 m Belden 1694A a 1.485Gbps                                  |  |  |  |  |  |  |

# 4.2 Specifiche generali.

| Tabella Z            |                             |  |  |  |
|----------------------|-----------------------------|--|--|--|
| Range di temperatura | -10°C ÷ 55°C                |  |  |  |
| Umidità relativa     | 0 ÷ 95°C senza condensa     |  |  |  |
| Management           | Http                        |  |  |  |
|                      | SNMP                        |  |  |  |
| Firmware upgrade     | WEB, FTP                    |  |  |  |
| Alimentazione        | 2 cassetti estraibili       |  |  |  |
|                      | 100-240 V~ 50/60 Hz IEC 320 |  |  |  |
| Consumo              | 60 W in modalità ASI        |  |  |  |
|                      |                             |  |  |  |

#### 80 W in modalità HD-SDI

# 4.3 Specifiche meccaniche.

#### Tabella 3

| Armadio    | Standard 19" 3U           |
|------------|---------------------------|
| Larghezza  | 482.6 mm                  |
| Altezza    | 130.8 mm                  |
| Profondità | 500 mm (senza connettori) |
| Peso max   | 4 Kg                      |

# 5 Installazione.

- Disimballare l'apparato e prima di ogni altra operazione verificare l'assenza di eventuali danni dovuti al trasporto.
- La scatola deve contenere:
  - o L'RK1000
  - Due cavi di alimentazione AC
  - o Il manuale utente
- Installare l'apparato su un armadio rack o superficie piana, stabile e di dimensioni sufficienti. Lo spazio richiesto è quello di 3 unità 19". Verificare che ci sia una separazione sufficiente da apparati funzionanti ad alta temperatura e che non vi siano ostacoli al flusso di aerazione (Il funzionamento è garantito in un campo di temperatura -10 °C ÷ +55 °C).
- Il dispositivo deve essere messo correttamente a terra, per garantire la sicurezza di funzionamento.
- Assicurarsi della corretta tensione di alimentazione leggendo i dati sul manuale o sulla targhetta adesiva posta su ogni apparato, contenente il numero di matricola.
- Collegare i cavi di rete alle prese poste sul retro dell'apparato. L'ultima configurazione programmata sarà caricata.
- Configurare l'apparato secondo l'esigenza avvalendosi del manuale utente.

# 6 Interfaccia WEB.

L'apparato è dotato di una semplice ed intuitiva interfaccia di controllo attraverso pagine Web, il cui accesso è protetto da credenziali di diverso livello.

| ×        |  |
|----------|--|
| Username |  |
|          |  |
| Password |  |
|          |  |
|          |  |
| Sign in  |  |
|          |  |
|          |  |

Figura 6: Pagina iniziale interfaccia Web.

Figura 6 mostra ciò che appare all'utente dopo essersi collegati all'indirizzo IP della macchina; la figura mostra il Pop-up che invita a digitare uno *username* ed una *password* per accedere al resto dell'interfaccia di controllo e gestione. L'indirizzo IP di default della macchina è 192.168.10.150, con maschera di sottorete 255.255.255.0.

#### 6.1 Status.

La pagina di Status è la Homepage dell'interfaccia di controllo; è divisa in due sezioni, riorganizzabili gestendo le aree (che sono ridimensionabili e spostabili), la prima delle quali concernente la controller, mentre la seconda riguarda lo switch.

| RK1000 | Status                 | Contro ler " | Slots "                    | Upgrade | Log          | Factory     |
|--------|------------------------|--------------|----------------------------|---------|--------------|-------------|
|        |                        |              |                            |         |              | <b>▼</b> ▲  |
|        | 👯 Controller           |              |                            |         |              |             |
|        | Informatio             | on           |                            |         |              |             |
|        | Board Model<br>Version |              | RK1000 Controller<br>1 0.0 |         | Status       |             |
|        | Revision               |              | 358                        |         | Power Suppl  | y Fans      |
|        | Location               |              |                            |         | Frimary AC/D | C 124V      |
|        | Device Model           |              |                            |         | Secondary AC | C/DC 12.1 V |
|        | Part Number            |              |                            |         |              |             |
|        | Serial Number          |              | RK1000/                    |         |              |             |
|        |                        |              |                            |         |              |             |
|        |                        |              |                            |         |              |             |

#### 6.1.1 Status-Controller.

Tabella 4: Descrizione informazioni generali.

| Etichetta   | Descrizione                      |
|-------------|----------------------------------|
| Board Model | Modello della scheda controller. |
| Version     | Versione del firmware.           |

Figura 7: Homepage - Status Controller.

| Revision      | Revisione della versione firmware. |
|---------------|------------------------------------|
| Customer      | Nome del cliente.                  |
| Location      | Sito d'installazione.              |
| Device        | Configurazione dell'apparato.      |
| Part Number   | Codice magazzino                   |
| Serial Number | Numero di matricola                |

#### Tabella 5: Descrizione stato alimentatori.

| Etichetta       | Descrizione                                                       |
|-----------------|-------------------------------------------------------------------|
| Primary AC/DC   | Livello 12 V in uscita all'alimentatore principale. La riga è     |
|                 | verde se il valore è ok o rossa se in allarme.                    |
| Secondary DC/DC | Livello 12 V in uscita all'alimentatore <i>Backup</i> . La riga è |
|                 | verde se il valore è ok o rossa se in allarme.                    |

| Status            |           |  |  |  |
|-------------------|-----------|--|--|--|
| Power Supply Fans |           |  |  |  |
| Fan 1             | 13952 rpm |  |  |  |
| Fan 2             | 13635 rpm |  |  |  |
|                   |           |  |  |  |

Figura 8: Homepage – Status ventole.

#### Tabella 6: Descrizione Fans status.

| Etichetta | Descrizione |         |              |            |            |        |       |    |
|-----------|-------------|---------|--------------|------------|------------|--------|-------|----|
| Fan 1     | Velocità ve | entola  | alimentatore | principale | , espressa | in rpm | (giri | al |
|           | minuto).    |         |              |            |            |        |       |    |
| Fan 2     | Velocità v  | rentola | alimentatore | Backup,    | espressa : | in rpm | (giri | al |
|           | minuto).    |         |              |            |            |        |       |    |

#### 6.1.2 Status-Slot.

|        | Slots Status |               |             |               |           |      |             |      |        |      |        |      |        |      |        |      |      |      |      |      |
|--------|--------------|---------------|-------------|---------------|-----------|------|-------------|------|--------|------|--------|------|--------|------|--------|------|------|------|------|------|
|        | 1            |               |             | 2             |           | 3    | 4           | 4    | ļ      | 5    | (      | 3    |        | 7    |        | B    |      | 9    | 1    | 0    |
|        | STAT         | PRES          | STAT        | PRES          | STAT      | PRES | STAT        | PRES | STAT   | PRES | STAT   | PRES | STAT   | PRES | STAT   | PRES | STAT | PRES | STAT | PRES |
|        | 0            | 0             | 0           | 0             | 0         | 0    |             |      | 0      | 0    | 0      | 0    | 0      | 0    | 0      | 0    | 0    | 0    | 0    | 0    |
| IN USE |              | IN USE IN USE |             | IN USE IN USE |           | JSE  | IN USE      |      | IN USE |      | IN USE |      | IN USE |      | IN USE |      |      |      |      |      |
| ASI 1  |              | AS            | ASI 1 ASI 1 |               | ### ASI 1 |      | ASI 1 ASI 1 |      | ASI 1  |      | ASI 1  |      | ASI 1  |      |        |      |      |      |      |      |

Figura 9: Homepage - Status Slots.

Lo Status Slot presenta una maschera a 10 posizioni, una per ciascuna slot disponibile nel RK1000. Nel caso mostrato in Figura 9, la slot 4 non è presente ed è evidenziata in grigio, le altre sono tutte prive di allarmi (in caso contrario sarebbero evidenziate in rosso).

I numeri delle posizioni delle slot sono link attivi alle relative pagine di configurazione/status (si veda par.6.3 per maggiori dettagli).

#### Tabella 7: Descrizione Slot status.

| Etichetta | Descrizione                                                 | Accesso |
|-----------|-------------------------------------------------------------|---------|
| STAT      | Indicazione led di status (come sul pannello frontale della | R       |
|           | slot).                                                      |         |
| PRES      | Indicazione presenza slot.                                  | R       |
| IN USE    | Indicazione ingresso selezionato.                           | R       |

#### 6.2 **Controller**.

La pagina Web riguardante la *Controller* si compone di quattro *frame*:

- 1. Customer.
- 2. Network.
- 3. Tools.
- 4. Password Management.

#### 6.2.1 Controller – Customer.

| Customer info  |  |  |  |  |  |  |  |  |
|----------------|--|--|--|--|--|--|--|--|
|                |  |  |  |  |  |  |  |  |
| Customer       |  |  |  |  |  |  |  |  |
| Customer name: |  |  |  |  |  |  |  |  |
| Location:      |  |  |  |  |  |  |  |  |
| Apply          |  |  |  |  |  |  |  |  |

#### Figura 10: Controller Web Page – Customer info.

| Tabella 8: Informazioni di apparato per il cliente. |                       |     |  |  |  |  |  |
|-----------------------------------------------------|-----------------------|-----|--|--|--|--|--|
| Etichetta                                           | Accesso               |     |  |  |  |  |  |
| Customer name                                       | Nome del cliente.     | R/W |  |  |  |  |  |
| Location                                            | Sito d'installazione. | R/W |  |  |  |  |  |

#### 6.2.2 Controller – Network.

| Retwork Management |                   |
|--------------------|-------------------|
| Network Management |                   |
| lp address:        | 192.168.7.12      |
| Netmask:           | 255.255.240.0     |
| Gateway:           | 192.168.0.254     |
| MAC address:       | 00:17:EB:80:8E:DF |
|                    |                   |
| Apply              |                   |

Figura 11: Controller Web Page – Parametri di rete.

Tale *frame* permette di consultare e modificare i parametri di rete dell'interfaccia di controllo.

*Ip Address, Netmask* e *Gateway Address* sono modificabili dall'utente scrivendo nell'opportuna casella di testo mentre il *Mac Address* è in sola lettura.

#### Tabella 9

| Tabella 9   |                                                         |         |
|-------------|---------------------------------------------------------|---------|
| Etichetta   | Descrizione                                             | Accesso |
|             |                                                         |         |
| Ip Address  | Permette di configurare l'indirizzo IP per il controllo | R/W     |
| Netmask     | Permette di configurare la subnet mask IP.              | R/W     |
| Gateway     | Permette di configurare l'indirizzo del gateway IP.     | R/W     |
| MAC address | Permette di leggere il MAC address dell'apparato,       | R       |

# 6.2.3 Controller – Traps manager.

| Status           | Controller 🔻 | Slots T | Upgrade  | Log     | Factory |                  |              |   |
|------------------|--------------|---------|----------|---------|---------|------------------|--------------|---|
|                  |              |         |          |         |         |                  | •            | • |
| 🖫 Traps Manag    | gement       |         |          |         |         | 🐮 Traps Receiver |              |   |
| Controller Traps | 5            |         |          |         |         | Trap receiver    |              |   |
|                  | Тгар         |         | Enable/I | Disable |         | trap_receivers_0 | 127.0.0.1    |   |
| Voltage          |              |         |          |         |         | trap_receivers_1 | 192.168.0.59 |   |
| PSU1             |              |         |          |         |         | trap_receivers_2 |              |   |
| PSU2             |              |         |          |         |         | trap_receivers_3 |              |   |
| FAN1             |              |         | <b>V</b> |         |         | trap_receivers_4 |              |   |
| FAN2             |              |         | <b>V</b> |         |         | trap_receivers_5 |              |   |
|                  |              |         |          |         |         | trap_receivers_6 |              |   |
| Apply            |              |         |          |         |         | trap_receivers_7 |              |   |
| APPly            |              |         |          |         |         | trap_receivers_8 |              |   |
|                  |              |         |          |         |         | trap_receivers_9 |              |   |
|                  |              |         |          |         |         | # trap to serio  | 1            |   |
|                  |              |         |          |         |         | A                |              | _ |
|                  |              |         |          |         |         | Apply            |              |   |
|                  |              |         |          |         |         |                  |              |   |

#### Figura 12: Controller Web Page - Traps management.

#### Tabella 10: Descrizione traps management.

| Etichetta | Descrizione                                              | Accesso |  |  |  |  |  |  |  |
|-----------|----------------------------------------------------------|---------|--|--|--|--|--|--|--|
|           |                                                          |         |  |  |  |  |  |  |  |
| Voltage   | Permette di abilitare la trap relativa all'allarme di    | R/W     |  |  |  |  |  |  |  |
|           | tensione.                                                |         |  |  |  |  |  |  |  |
| PSU1      | Permette di abilitare la trap relativa all'allarme del   | R/W     |  |  |  |  |  |  |  |
|           | primo alimentatore.                                      |         |  |  |  |  |  |  |  |
| PSU2      | Permette di abilitare la trap relativa all'allarme del   | R/W     |  |  |  |  |  |  |  |
|           | secondo alimentatore.                                    |         |  |  |  |  |  |  |  |
| FAN1      | Permette di abilitare la trap relativa all'allarme della | R/W     |  |  |  |  |  |  |  |
|           | ventola del primo alimentatore.                          |         |  |  |  |  |  |  |  |
| FAN2      | Permette di abilitare la trap relativa all'allarme della | R/W     |  |  |  |  |  |  |  |
|           | ventola del secondo alimentatore.                        |         |  |  |  |  |  |  |  |

#### Tabella 11: Descrizione trap receiver.

| Etichetta        | Descrizion                | e     |             |    |           |    |    | Accesso |
|------------------|---------------------------|-------|-------------|----|-----------|----|----|---------|
|                  |                           |       |             |    |           |    |    |         |
| Trap_receivers_0 | Permette                  | di    | configurare | un | indirizzo | IP | di | R/W     |
|                  | destinazio                | ne de | elle traps. |    |           |    |    |         |
| Trap_receivers_1 | Permette                  | di    | configurare | un | indirizzo | IP | di | R/W     |
|                  | destinazio                | ne de | elle traps. |    |           |    |    |         |
| Trap_receivers_2 | Permette                  | di    | configurare | un | indirizzo | IP | di | R/W     |
|                  | destinazione delle traps. |       |             |    |           |    |    |         |
| Trap_receivers_3 | Permette                  | di    | configurare | un | indirizzo | IP | di | R/W     |
|                  | destinazio                | ne de | elle traps. |    |           |    |    |         |

| Trap_receivers_4 | Permette   | di                                                 | configurare | un | indirizzo | IP | di | R/W |  |  |  |
|------------------|------------|----------------------------------------------------|-------------|----|-----------|----|----|-----|--|--|--|
|                  | destinazio | destinazione delle traps.                          |             |    |           |    |    |     |  |  |  |
| Trap_receivers_5 | Permette   | di                                                 | configurare | un | indirizzo | ΙP | di | R/W |  |  |  |
|                  | destinazio | one d                                              | elle traps. |    |           |    |    |     |  |  |  |
| Trap_receivers_6 | Permette   | di                                                 | configurare | un | indirizzo | IP | di | R/W |  |  |  |
|                  | destinazio | one d                                              | elle traps. |    |           |    |    |     |  |  |  |
| Trap_receivers_7 | Permette   | di                                                 | configurare | un | indirizzo | IP | di | R/W |  |  |  |
|                  | destinazio | destinazione delle traps.                          |             |    |           |    |    |     |  |  |  |
| Trap_receivers_8 | Permette   | di                                                 | configurare | un | indirizzo | IP | di | R/W |  |  |  |
|                  | destinazio | one d                                              | elle traps. |    |           |    |    |     |  |  |  |
| Trap_receivers_9 | Permette   | di                                                 | configurare | un | indirizzo | IP | di | R/W |  |  |  |
|                  | destinazio | destinazione delle traps.                          |             |    |           |    |    |     |  |  |  |
| # Trap to send   | Permette   | Permette di impostare il numero di ripetizioni con |             |    |           |    |    |     |  |  |  |
|                  | cui inviar | e un                                               | a trap.     |    |           |    |    |     |  |  |  |

## 6.2.4 Controller – Tools.

| 000 | Status                      | Controller 👻       | Slots T                | Upgrade                          | Log    | Factory                                                       |     |
|-----|-----------------------------|--------------------|------------------------|----------------------------------|--------|---------------------------------------------------------------|-----|
|     |                             |                    |                        |                                  |        |                                                               | ▼ ▲ |
|     |                             |                    |                        |                                  |        |                                                               |     |
|     | ·• 100IS                    |                    |                        |                                  |        |                                                               |     |
|     | Tools                       |                    |                        |                                  |        |                                                               |     |
|     | Date & Time                 |                    |                        |                                  |        |                                                               |     |
|     | System Time:<br>Local Time: |                    | 20.5.<br>20.05         | 2013 14:36:59<br>5.2013 14:37:06 |        |                                                               |     |
|     | New Time:<br>Apply          |                    | 20.0                   | 05.2013 14:37:05                 |        |                                                               |     |
|     | Reset Command               | I                  |                        |                                  |        |                                                               |     |
|     |                             | All Sig            | ot                     | Controller                       | Systen | n Reset Factory<br>Config                                     |     |
|     |                             | -01 (1)<br>-01 (6) | CO-01 (2)<br>CO-01 (7) | CO-0                             | 1 (3)  | CO-01 (4)         CO-01           CO-01 (9)         CO-01 (9) | (5) |

Figura 13: Controller Web Page – strumenti generali.

#### Tabella 12: Strumenti generali.

| Etichetta            | Descrizione                                   | Accesso |
|----------------------|-----------------------------------------------|---------|
| System Time          | Indicazione ora di sistema.                   | R       |
| Local Time           | Indicazione ora locale.                       | R       |
| New Time             | Casella di testo per modificare l'ora di      | R/W     |
|                      | sistema.                                      |         |
| All Slot             | Permette di resettare tutte le schede in      | W       |
|                      | parallelo.                                    |         |
| Controller           | Permette di resettare il supervisore del      | W       |
|                      | sistema.                                      |         |
| System               | Permette di resettare tutto il sistema.       | W       |
| Reset Factory Config | Permette di ripristinare i valori di default. | W       |
| CO-01 (x)            | Permette di resettare solo la slot x.         | W       |

La sottosezione "Reset Command" permette all'utente di inviare un comando di *reset* separatamente alle sottosezioni relative, a tutto il sistema, o alla controller.

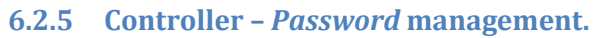

| RK1000 | Status             | Controller 🔻 | Slots T | Upgrade | Log | Factory |       |
|--------|--------------------|--------------|---------|---------|-----|---------|-------|
|        |                    |              |         |         |     |         | • •   |
|        | Seassword Ma       | anagement    |         |         |     |         |       |
|        | Manage sys         | tem Passwo   | rd      |         |     |         |       |
|        | User Password      |              |         |         |     |         | Apply |
|        | Super User Passw   | vord         |         |         |     |         | Apply |
|        | Administrator Pass | sword        |         |         |     |         | Apply |
|        |                    |              |         |         |     |         |       |

Figura 14: Controller Web Page – gestione password.

Tale sezione permette la modifica delle *password* di accesso all'interfaccia web.

Le *password* devono essere di almeno sei caratteri e non possono superare la lunghezza di quindici caratteri. Il livello di *password* che un utente può cambiare dipende dal tipo di accesso che ha eseguito. L'utente User non può cambiare *password*. L'utente Super-User può cambiare le proprie *password* e quelle dell'utente User. L'utente Administrator può cambiare tutte le *password*.

#### Tabella 13: Gestione password.

| Etichetta           | Descrizione                                          | Accesso |
|---------------------|------------------------------------------------------|---------|
| User Password       | Permette di modificare la <i>password</i> di accesso | R/W     |
|                     | utente.                                              |         |
| Super User Password | Permette di modificare la password di accesso        | R/W     |
|                     | super-user.                                          |         |
| Administrator       | Permette di modificare la password di accesso        | R/W     |
|                     | con credenziali di amministratore.                   |         |

#### 6.3 Slot.

La pagina Web delle *Slot* permette di configurare e monitorare lo status di ciascuna scheda opzionale dello RK1000; solo le slot attive sono mostrate in interfaccia Web, selezionabili attraverso il menu a tendina mostrato in Figura 15.

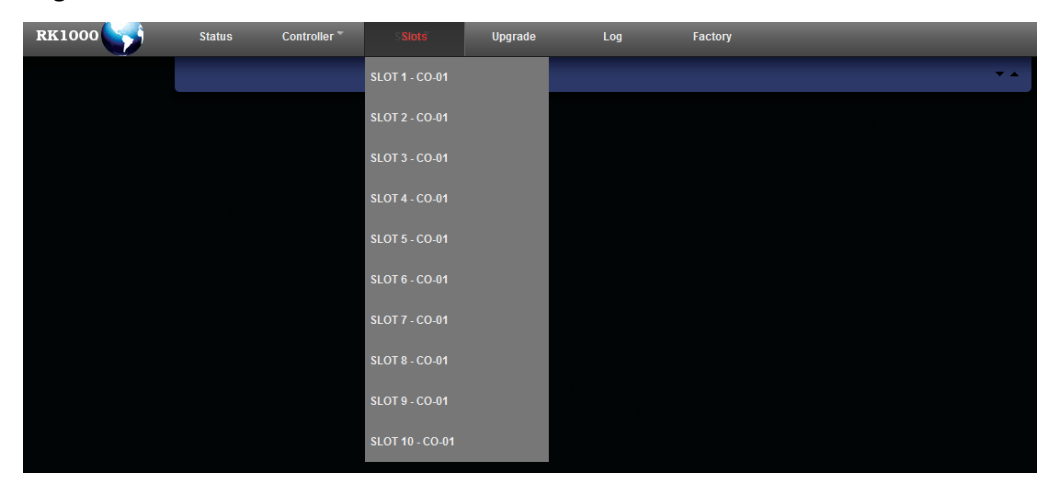

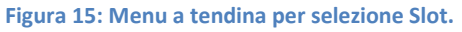

| 👯 Slot 1 - C | 001       |               |      |
|--------------|-----------|---------------|------|
| CO-01 Ch     | ange Over | r             |      |
| Name         | CO01      | Serial number | 0    |
| Version      | 1.00      | Part number   | 0    |
| Revision     | 349       | Model         | C001 |
| FPGA         | CO01_FPGA |               |      |
| FW Version   |           |               |      |
| FW Revision  | 282       |               |      |
| MODE         | ASI       |               |      |

Figura 16: Slot CO-01 Web Page - Informazioni generali.

| Etichetta   | Descrizione                                              | Accesso |  |  |
|-------------|----------------------------------------------------------|---------|--|--|
| Name        | Nome della scheda installata nello slot selezionato.     |         |  |  |
| Version     | Indicazione versione del <i>software</i> della scheda.   | R       |  |  |
| Revision    | Indicazione della revisione della versione del software  | R       |  |  |
|             | della scheda.                                            |         |  |  |
| FPGA        | Indicazione nome firmware FPGA usato.                    | R       |  |  |
| FW version  | Indicazione versione del firmware della scheda.          | R       |  |  |
| FW Revision | Indicazione della revisione della versione del firmware  | R       |  |  |
|             | della scheda.                                            |         |  |  |
| MODE        | Indicazione della modalità della scheda CO-01 (ASI/SDI). | R       |  |  |
| Serial      | Numero di matricola della scheda.                        | R       |  |  |
| Number      |                                                          |         |  |  |
| Part Number | Indicazione codice di magazzino della scheda.            | R       |  |  |
| Model       | Modello della scheda.                                    | R       |  |  |

#### Tabella 14: Descrizione Status Slot.

| Status                       |                                                                                                    |
|------------------------------|----------------------------------------------------------------------------------------------------|
| Temperature                  | 41 °C                                                                                                    |
| Input selected               | Input 1                                                                                                    |
| INPUT 1                      | Locked                                                                                                    |
| Transport Stream ID          | 176                                                                                                    |
| Туре                         | ASI 188                                                                                                    |
| Bitrate                      | 5.01 MBaud                                                                                                    |
| Sync loss                    | Ok                                                                                                    |
| Pat loss                     | Ok                                                                                                    |
| Tel                          | Ok                                                                                                    |
| Ts unstable                  | Ok                                                                                                    |
| Continuity count error rate  | 0/sec                                                                                                    |
| Sync unstable                | Ok                                                                                                    |
| Sync error rate              | 0/sec                                                                                                    |
| INPUT 2                      | Locked                                                                                                    |
| Transport Stream ID          | 176                                                                                                    |
| Туре                         | ASI 188                                                                                                    |
| Bitrate                      | 5.01 MBaud                                                                                                    |
| Sync loss                    | Ok                                                                                                    |
| Pat loss                     | Ok                                                                                                    |
| Tel                          | Ok                                                                                                    |
| Ts unstable                  | Ok                                                                                                    |
| Continuity count error rate  | 0/sec                                                                                                    |
| Sync unstable                | Ok                                                                                                    |
| Sync error rate              | 0/sec                                                                                                    |
| INPUT 3                      | Locked                                                                                                    |
| Transport Stream ID          | 176                                                                                                    |
| Type                         | ASI 188                                                                                                    |
| birate                       | 5.01 MBaud                                                                                                    |
| Sync loss                    | CK CK                                                                                                    |
| Par loss                     | OX .                                                                                                    |
| Tel                          | OK CK                                                                                                    |
| Castlevile asset area atta   | Oka Oka                                                                                                    |
| Consisting course error rate | usec                                                                                                    |
| Sine error rate              | OK OF THE OF THE |
| one cherne                   | Usec                                                                                                    |
|                              |                                                                                                    |

#### Figura 17: Slot CO-01 Web Page - Status Change Over ASI.

#### Tabella 15: Descrizione Status Slot.

| Etichetta      | Descrizione                                               | Accesso |
|----------------|-----------------------------------------------------------|---------|
| Temperature    | Indicazione della temperatura della slot, in°C; la        | R       |
|                | linea è in rosso se in allarme, verde altrimenti.         |         |
| Input selected | Indicazione dell'ingresso in onda.                        | R       |
| INPUT 1/INPUT  | Indicazione dello stato di aggancio dell'ingresso         | R       |
| 2/INPUT 3      | 1/2/3; la linea è in rosso se in allarme, verde           |         |
|                | altrimenti.                                               |         |
| Transport      | Indicazione dell'identificativo del Transport Stream      | R       |
| Stream ID      | dell'ingresso relativo.                                   |         |
| Туре           | Indicazione del formato dell'ASI (188/204)                | R       |
|                | dell'ingresso relativo.                                   |         |
| Bitrate        | Indicazione della <i>Bitrate</i> in Mbit/s dell'ingresso  | R       |
|                | relativo.                                                 |         |
| Sync loss      | Indicazione dello stato del sync loss dell'ingresso       | R       |
|                | relativo; la linea è in rosso se in allarme, verde        |         |
|                | altrimenti. L'allarme è attivo se mancano 3 byte di       |         |
|                | sincronismo consecutivi.                                  |         |
| Pat loss       | Indicazione dello stato del <i>Pat loss</i> dell'ingresso | R       |
|                | relativo; la linea è in rosso se in allarme, verde        |         |
|                | altrimenti. Attivato se non viene rilevata la PAT ogni    |         |
|                | 500 ms.                                                   |         |

| Tei           | Indicazione dello stato del TEI dell'ingresso relativo;        | R |
|---------------|----------------------------------------------------------------|---|
|               | la linea è in rosso se in allarme, verde altrimenti.           |   |
| TS unstable   | Indicazione dello stato del TS unstable dell'ingresso          | R |
|               | relativo; la linea è in rosso se in allarme, verde             |   |
|               | altrimenti. Pe <i>TS unstable</i> si intende il rilevamento di |   |
|               | 16 Continuity Counter nel TS.                                  |   |
| Continuity    | Indicazione del tasso di errori sui Continuity Counter         | R |
| counter error | dell'ingresso relativo; la linea è in rosso se in              |   |
| rate          | allarme, verde altrimenti.                                     |   |
| Sync unstable | Indicazione dello stato del sync unstable dell'ingresso        | R |
|               | relativo; la linea è in rosso se in allarme, verde             |   |
|               | altrimenti. L'allarme è attivo se viene rilevata               |   |
|               | l'assenza di 8 byte di sincronismo in un secondo.              |   |
| Sync error    | Indicazione del tasso di errori sul Sync Byte                  | R |
| rate          | dell'ingresso relativo; la linea è in rosso se in              |   |
|               | allarme, verde altrimenti.                                     |   |

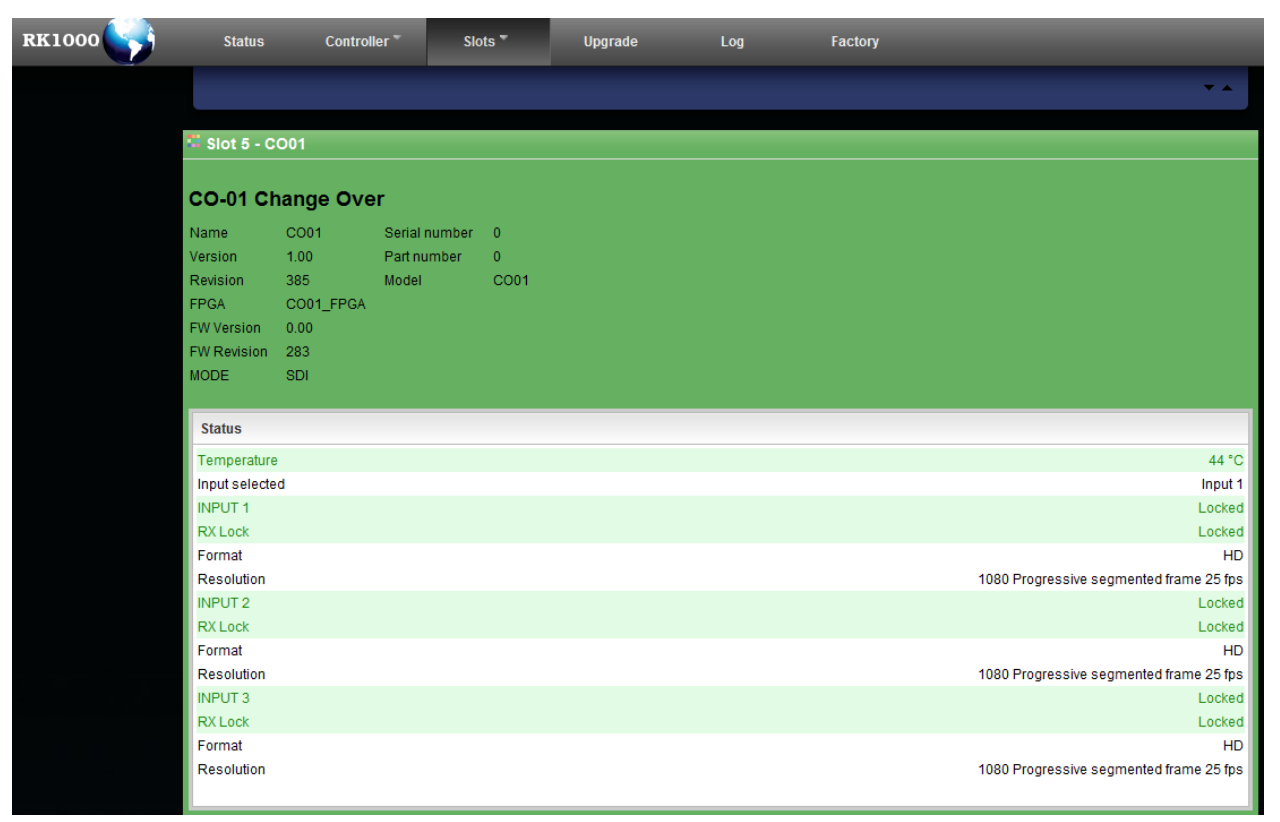

Figura 18: Slot CO-01 Web Page - Status Change Over SDI.

| To | ho |     | 16 |
|----|----|-----|----|
| Id | De | lld | TO |
|    |    |     |    |

| Tabella 16     |                                                      |         |
|----------------|------------------------------------------------------|---------|
| Etichetta      | Descrizione                                          | Accesso |
| Temperature    | Indicazione della temperatura della slot, in°C; la   | R       |
|                | linea è in rosso se in allarme, verde altrimenti.    |         |
| Input selected | Indicazione dell'ingresso in onda.                   | R       |
| INPUT 1/INPUT  | Indicazione dello stato di aggancio dell'ingresso    | R       |
| 2/INPUT 3      | 1/2/3; la linea è in rosso se in allarme, verde      |         |
|                | altrimenti.                                          |         |
| RX Lock        | Indicazione presenza segnale; la linea è in rosso se | R       |
|                | in allarme, verde altrimenti.                        |         |
| Format         | Indicazione del formato SDI in ingresso (SD/HD).     | R       |
|                |                                                      |         |

| Resolution                    | Indicazione 1    | risoluzione del video. | R |
|-------------------------------|------------------|------------------------|---|
|                               |                  |                        |   |
| Slot 1 - CO01                 |                  |                        | _ |
| Mode                          |                  |                        |   |
| CO Mode S                     | DI ASI           |                        | _ |
| Apply                         |                  |                        | _ |
| Config                        |                  |                        |   |
| Warning Temperature Threshold |                  |                        |   |
| Alarm Temperature Threshold   | 60               |                        | _ |
| Automatic                     | On Off           |                        | _ |
| Priority/Manual input         | Input 1          | •                      | _ |
| Reveribility                  | On Off           |                        | _ |
| ASI options                   |                  |                        |   |
| PAT loss alarm                | Enabled Disabled |                        | _ |
| TEI alarm                     | Enabled Disabled |                        | _ |
| Sync unstable alarm           | Enabled Disabled |                        | _ |
| TS unstable alarm             | Enabled Disabled |                        |   |
|                               |                  |                        |   |

Figura 19: Slot CO-01 Web Page - Config Mode.

| Etichetta           | Descrizione                                       | Accesso |
|---------------------|---------------------------------------------------|---------|
| CO Mode             | Permette di selezionare la modalità del           | R/W     |
|                     | Change-Over tra ASI e SDI; il cambio di           |         |
|                     | modalità, validato con il tasto APPLY,            |         |
|                     | comporta una riconfigurazione della scheda        |         |
|                     | della durata di circa 45s.                        |         |
| Warning temperature | Impostazione della soglia di <i>warning</i> della | R/W     |
| Threshold           | temperatura della slot selezionata.               |         |
| Alarm temperature   | Impostazione della soglia di allarme della        | R/W     |
| Threshold           | temperatura della slot selezionata (indica        |         |
|                     | probabile danneggiamento della ventola di         |         |
|                     | raffreddamento).                                  |         |
| Automatic           | Permette di selezionare la modalità del           | R/W     |
|                     | Change-Over tra automatica e manuale; in caso     |         |
|                     | di configurazione manuale (OFF), è forzato in     |         |
|                     | uscita l'ingresso selezionato nel menu a          |         |
|                     | tendina successivo; in caso di configurazione     |         |
|                     | automatica (ON), la selezione tra gli ingressi    |         |
|                     | è in base alle configurazioni successive e        |         |
|                     | all'analisi del TS di ingresso (ASI).             |         |
| Priority/Manual     | Permette di assegnare priorità ad uno fra         | R/W     |
| input               | ingresso 1 e ingresso 2 (in caso di               |         |
|                     | reversibilità ON) o di forzare in uscita uno      |         |
|                     | dei tre ingressi (in caso di Automatic OFF).      |         |
| Reversibility       | Permetter di impostare la reversibilità; se       | R/W     |
|                     | ON, al rientro da un <i>failure</i> dell'ingresso |         |

|                     | prioritario, lo <i>switch</i> commuta; se OFF, rimane |     |
|---------------------|-------------------------------------------------------|-----|
|                     | sull'ingresso selezionato.                            |     |
| PAT loss alarm      | Permette di abilitare l'analisi del PAT loss          | R/W |
|                     | come criterio di commutazione (presenza PAT           |     |
|                     | ogni 500ms).                                          |     |
| TEI alarm           | Permette di abilitare l'analisi del TEI               | R/W |
|                     | (Transport Error Indicator) come criterio di          |     |
|                     | commutazione.                                         |     |
| Sync Unstable Alarm | Permette di abilitare l'analisi della presenza        | R/W |
|                     | del byte di sincronismo come criterio di              |     |
|                     | commutazione. Di default se ne considerano 8          |     |
|                     | in un secondo per segnalare l'allarme.                |     |
| TS Unstable Alarm   | Permette di abilitare l'analisi dei continuity        | R/W |
|                     | counter come criterio di commutazione. Di             |     |
|                     | default se ne considerano 15 al secondo per           |     |
|                     | segnalare l'allarme.                                  |     |

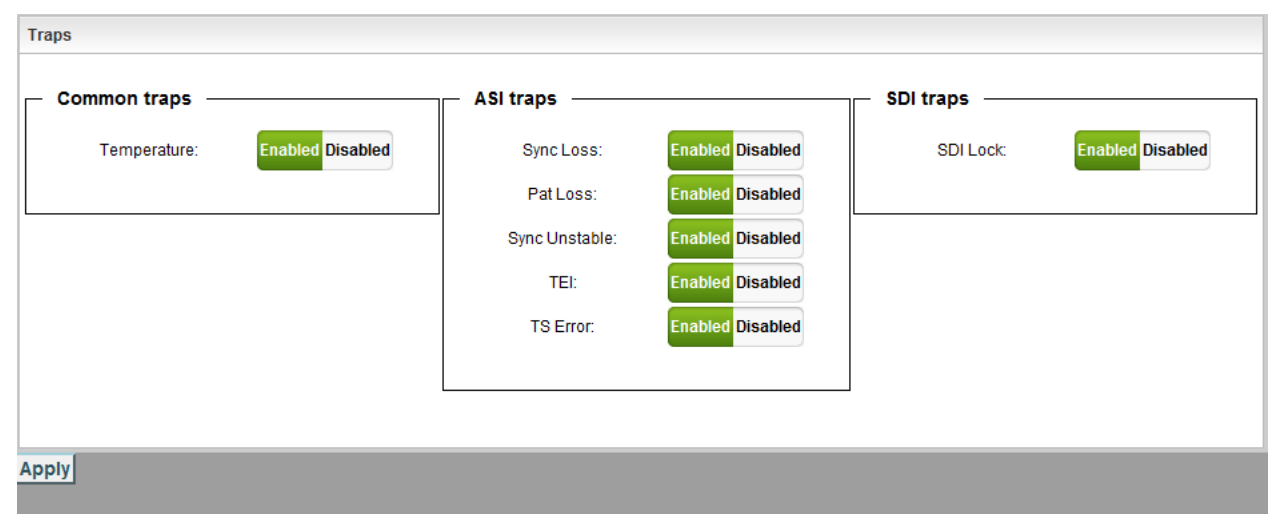

Figura 20: Slot CO-01 Web Page - Config Traps.

| Tabella 18: Descrizione Traps management Slot. |                                                       |         |  |  |
|------------------------------------------------|-------------------------------------------------------|---------|--|--|
| Etichetta                                      | Descrizione                                           | Accesso |  |  |
| Temperature                                    | Abilita la trap SNMP relativa all'allarme di          | R/W     |  |  |
|                                                | temperatura della slot, sulla base delle soglie       |         |  |  |
|                                                | impostate nella sezione relativa.                     |         |  |  |
| Sync Loss                                      | Abilita la trap SNMP relativa all'allarme di Sync     | R/W     |  |  |
|                                                | Loss della slot.                                      |         |  |  |
| PAT Loss                                       | Abilita la trap SNMP relativa all'allarme di PAT Loss | R/W     |  |  |
|                                                | della slot.                                           |         |  |  |
| Sync Unstable                                  | Abilita la trap SNMP relativa all'allarme di Sync     | R/W     |  |  |
|                                                | <i>Unstable</i> della slot.                           |         |  |  |
| TEI                                            | Abilita la trap SNMP relativa all'allarme di TEI      | R/W     |  |  |
|                                                | della slot.                                           |         |  |  |
| TS Error                                       | Abilita la trap SNMP relativa all'allarme di TS Error | R/W     |  |  |
|                                                | della slot.                                           |         |  |  |
| SDI Lock                                       | Abilita la trap SNMP relativa all'allarme di SDI lock | R/W     |  |  |
|                                                | della slot.                                           |         |  |  |

## 6.4 Upgrade.

La pagina Web riguardante l'upgrade si compone di 1 frame:

- Machine upgrade

| 🏪 Machine Upgrade         |                             |
|---------------------------|-----------------------------|
| Full Upgrade              |                             |
| Figura 21: Upgrade Web Pa | e - aggiornamento firmware. |

# 6.5 Log.

| Available log                        | 🖾 Available log |
|--------------------------------------|-----------------|
| og                                   | Log             |
| • Today                              | • Today         |
| Yesterday                            | Yesterday       |
| LastWeek                             | Last Week       |
| Last Month                           | Last Month      |
| ase Until                            | Erase Until     |
| Yesterday 💙                          | Yesterday 💊     |
| ADDLY                                | Yesterday       |
| APPLI                                | Last Week       |
|                                      | Last 2 Weeks    |
| ra 22: Log Web page – Available log. | Last 3 Weeks    |
|                                      | Last Month      |

Figura 23: Log Web page – Available log espanso.

L'apparato offre un servizio di *logging* delle operazioni, consultabile in questa pagina dell'interfaccia web. Nella parte sinistra della pagina Web è presente il form riguardante i log disponibili, riassunti per comodità in:

- Odierni
- Giorno precedente
- Ultima settimana
- Ultimo mese

Per evitare che s occupi molto spazio in memoria, è opportuno provvedere alla cancellazione sfruttando il form di "Erase until" e selezionando l'intervallo desiderato (23).

Nella parte centrale della pagina, sono invece riportati i messaggi di log, organizzati in una tabella che può essere ordinata, filtrata e ridimensionata in termini di numero di righe per pagine.

I record sono differenziati per 4 tipi ed evidenziati con colori diversi per comodità dell'utente:

- 1. Messages
- 2. Configurations
- 3. Alarms
- 4. Warnings

Ogni record ha una data, una descrizione e un'origine; l'evento di allarme è descritto in appendice con la scritta OCCURRED, mentre il rientro da una condizione di allarme è un Message con l'appendice

RECOVERED. I record possono essere ordinati per ciascuno di questi campi e filtrati in base al tipo (tramite gli appositi checkbox) e anche in base alla descrizione.

| RK1000 | Status                  | Controller * | Slots *             | Upgrade         | Log                 | Factory                      |            |
|--------|-------------------------|--------------|---------------------|-----------------|---------------------|------------------------------|------------|
|        |                         |              |                     |                 |                     |                              | <b>▼</b> ▲ |
|        |                         |              |                     |                 |                     |                              |            |
|        | 📽 Available log         |              | Log content         |                 |                     |                              |            |
|        | Log                     |              | Today               |                 |                     |                              |            |
|        | • Today                 |              | Today               | Event Type Fi   | ltor                | Description Filte            | r          |
|        | Yesterday     Jast Week |              | 📝 Alarms 📝 W        | arnings 🔽 Messa | ages 📝 Configuratio | ons                          | Clear Res  |
|        | Last Month              |              |                     |                 |                     | SAVE TO DISK                 |            |
|        |                         |              |                     |                 |                     |                              |            |
|        | Erase Until             |              | Date Time           | ▼ Event Type    | Description         |                              | ♦ Origin   |
|        | Yesterday               | <u> </u>     | 2013-05-22 11:49:07 | MESSAGE         | CO01 SLOT 1 lock    | on input 1 ALARM RECOVERED   | C001_1     |
|        | APPLY                   |              | 2013-05-22 11:49:07 | MESSAGE         | CO01 SLOT 2 lock    | on input 0 ALARM RECOVERED   | C001_2     |
|        | 5                       |              | 2013-05-22 11:49:07 | MESSAGE         | CO01 SLOT 1 lock    | on input 0 ALARM RECOVERED   | C001_1     |
|        |                         |              | 2013-05-22 11:49:07 | MESSAGE         | CO01 SLOT 3 lock    | on input 2 ALARM RECOVERED   | C001_3     |
|        |                         |              | 2013-05-22 11:49:07 | MESSAGE         | CO01 SLOT 3 lock    | on input 1 ALARM RECOVERED   | C001_3     |
|        |                         |              | 2013-05-22 11:49:07 | MESSAGE         | CO01 SLOT 3 lock    | on input 0 ALARM RECOVERED   | C001_3     |
|        |                         |              | 2013-05-22 11:49:06 | MESSAGE         | CO01 SLOT 4 lock    | on input 2 ALARM RECOVERED   | C001_4     |
|        |                         |              | 2013-05-22 11:49:06 | MESSAGE         | CO01 SLOT 4 lock    | on input 1 ALARM RECOVERED   | C001_4     |
|        |                         |              | 2013-05-22 11:49:06 | MESSAGE         | CO01 SLOT 4 lock    | on input 0 ALARM RECOVERED   | C001_4     |
|        |                         |              | 2013-05-22 11:49:06 | MESSAGE         | CO01 SLOT 6 lock    | on input 0 ALARM RECOVERED   | CO01_6     |
|        |                         |              | 2013-05-22 11:49:06 | MESSAGE         | CO01 SLOT 5 lock    | on input 0 ALARM RECOVERED   | C001_5     |
|        |                         |              | 2013-05-22 11:49:06 | MESSAGE         | CO01 SLOT 2 lock    | on input 2 ALARM RECOVERED   | C001_2     |
|        |                         |              | 2013-05-22 11:49:06 | MESSAGE         | CO01 SLOT 2 lock    |                              | 0001_2     |
|        |                         |              | 2013-05-22 11:49:05 | MESSAGE         | COOT SLOT 7 lbck    |                              | 0001_7     |
|        |                         |              | 2013-05-22 11:49:05 | MESSAGE         | COOLSLOT 7 lock     |                              | C001_7     |
|        |                         |              | 2013-05-22 11:49:05 | MESSAGE         | CO01 SLOT 9 lock    | on input 0 ALARM RECOVERED   | C001_9     |
|        |                         |              | 2013-05-22 11:49:05 | MESSAGE         | C001 SLOT 10 loc    | k on input 0 ALARM RECOVERED | C001_10    |
|        |                         |              | 2013-05-22 11:49:05 | MESSAGE         | CO01 SLOT 6 lock    | on input 2 ALARM RECOVERED   | C001 6     |
|        |                         |              |                     |                 | Elber website       | •                            |            |

Il log può essere salvato come file .csv con il bottone "SAVE TO DISK".

Figura 24: Log Web page – log.

| Eog content                                                      |               |    |
|------------------------------------------------------------------|---------------|----|
| Today                                                            |               |    |
| Event Type Filter Description Filter                             | Clear Res     |    |
| Date Time    Event Type   Description                            | \$<br>Origin  | \$ |
|                                                                  | LOG NOT FOUND |    |
| <ul> <li>(€) (€) (1/1)</li> <li>(▷) (€) (30 per page)</li> </ul> |               |    |

Figura 25: Log Web page – filtri.

| ** Log content                                                                                                    |                    |    |
|----------------------------------------------------------------------------------------------------|--------------------|----|
| Today                                                                                                    |                    |    |
| Event Type Filter                                                                                                    | Description Filter |    |
| Alarms 🗹 Warnings 🗹 Messages 🗹 Configurations                                                                                                    | Clear Res          |    |
|                                                                                                    |                    |    |
| Date Time   Event Type  Description                                                                                                    | Origin             | \$ |
|                                                                                                    | LOG NOT FOUND      |    |
| <ul> <li>I/1</li> <li>Image: State of the state of the state</li></ul> |                    |    |

Figura 26: Log Web page – filtri (selezione numero record per pagina).

# 7 Pannelli.

# 7.1 Pannello frontale.

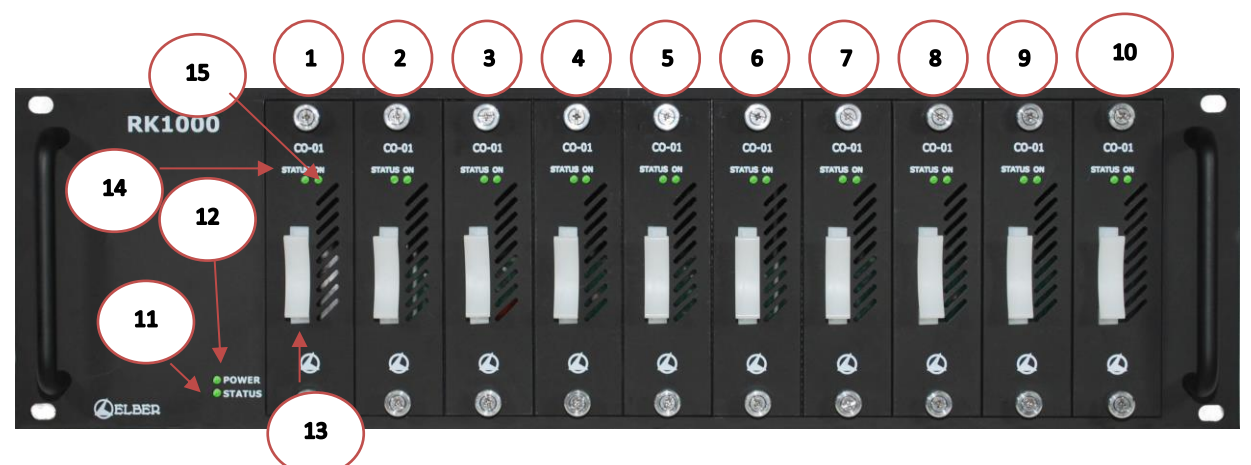

Figura 27: Pannello frontale RK1000.

#### Tabella 19: Descrizione pannello frontale.

| N° | Descrizione | Funzione                                                     |
|----|-------------|--------------------------------------------------------------|
| 1  | Slot n° 1   | Posizione numero 1 per l'inserimento della scheda opzionale. |
| 2  | Slot n° 2   | Posizione numero 2 per l'inserimento della scheda opzionale. |
| 3  | Slot n° 3   | Posizione numero 3 per l'inserimento della scheda opzionale. |
| 4  | Slot n° 4   | Posizione numero 4 per l'inserimento della scheda opzionale. |
| 5  | Slot n° 5   | Posizione numero 5 per l'inserimento della scheda opzionale. |
| 6  | Slot n° 6   | Posizione numero 6 per l'inserimento della scheda opzionale. |
| 7  | Slot n° 7   | Posizione numero 7 per l'inserimento della scheda opzionale. |
| 8  | Slot n° 8   | Posizione numero 8 per l'inserimento della scheda opzionale. |
| 9  | Slot n° 9   | Posizione numero 9 per l'inserimento della scheda opzionale. |
| 10 | Slot n° 10  | Posizione numero 10 per l'inserimento della scheda           |
|    |             | opzionale.                                                   |
| 11 | General     | Led di status generale:                                      |
|    | Status led  | • verde : ok                                                 |
|    |             | • rosso : allarme su uno qualsiasi degli slot                |
|    |             | • giallo : warning su uno qualsiasi degli slot               |

| 12 | Power led   | Indicazione della presenza di alimentazione; giallo se uno |  |  |
|----|-------------|------------------------------------------------------------|--|--|
|    |             | dei due alimentatori non è alimentato o guasto.            |  |  |
| 13 | Maniglia    | Maniglia per estrarre la scheda opzionale.                 |  |  |
| 14 | Status led  | Led relativo al CO-01, indica lo status della scheda,      |  |  |
|    | slot        | secondo lo schema:                                         |  |  |
|    |             | • verde ok                                                 |  |  |
|    |             | • rosso allarme                                            |  |  |
|    |             | • giallo: uno degli ingressi non in onda è in allarme.     |  |  |
| 15 | On led slot | Led relativo al CO-01, indica che la scheda è accesa e     |  |  |
|    |             | programmata correttamente.                                 |  |  |

# 7.2 Pannello retro.

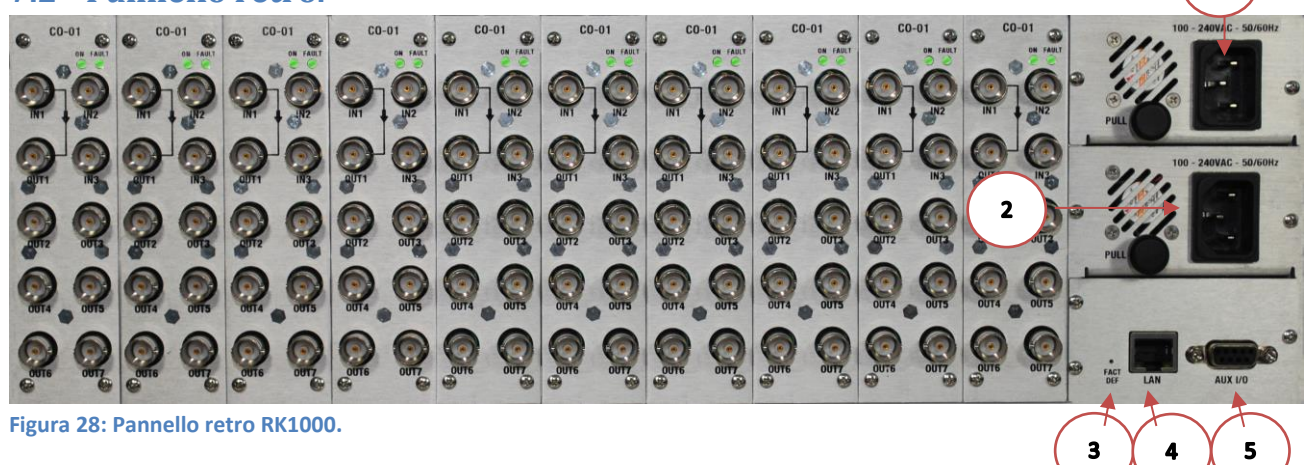

#### Tabella 20: Descrizione pannello retro RK1000.

| N° | Descrizione  | Funzione                                                  |
|----|--------------|-----------------------------------------------------------|
| 1  | Spina IEC320 | Spina di alimentazione per l'alimentatore numero 1.       |
| 2  | Spina IEC320 | Spina di alimentazione per l'alimentatore numero 2.       |
| 3  | FACT DEF     | Tasto per reset ai valori di default dei <i>network</i>   |
|    |              | parameters dell'apparato.                                 |
|    |              | Indirizzo IP: 192.168.10.150                              |
|    |              | Maschera di sottorete: 255.255.255.0                      |
|    |              | Gateway IP: 192.168.10.254                                |
| 4  | LAN          | Connettore RJ-45 per management attraverso linea Ethernet |
|    |              | 10/100.                                                   |
| 5  | AUX I/O      | Connettore GPIO.                                          |
|    |              | Tabella 21                                                |
|    |              | Pin Funzione                                              |
|    |              | 1                                                         |
|    |              | 2 Seriale di debug, linea RX.                             |
|    |              | 3 Seriale di debug, linea TX.                             |
|    |              | 4 Contatto COM dei relè di allarme.                       |
|    |              | 5 Massa.                                                  |
|    |              | 6 3.3V                                                    |
|    |              | 7 Contatto NA del primo relé di allarme.                  |
|    |              | 8 Contatto NA del secondo relé di allarme (non            |
|    |              | gestito).                                                 |
|    |              | 9 Reset per programmazione microcontroller (uso           |
|    |              | debug).                                                   |

1

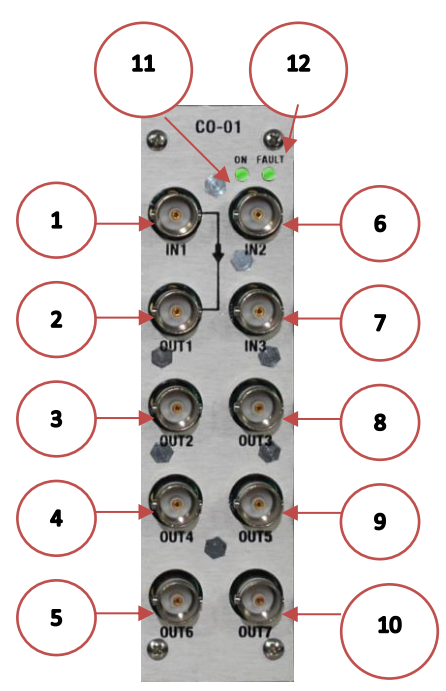

Figura 29: Pannello posteriore CO-01.

| N° | Descrizione                   | Funzione                                          |
|----|-------------------------------|---------------------------------------------------|
| 1  | Connettore BNC(f) 75 $\Omega$ | IN1 : ingresso HD/SD-SDI/ASI, principale.         |
| 2  | Connettore BNC(f) 75 $\Omega$ | OUT1 : uscita HD/SD-SDI/ASI principale, passante. |
| З  | Connettore BNC(f) 75 $\Omega$ | OUT2 : uscita HD/SD-SDI/ASI.                      |
| 4  | Connettore BNC(f) 75 $\Omega$ | OUT4 : uscita HD/SD-SDI/ASI.                      |
| 5  | Connettore BNC(f) 75 $\Omega$ | OUT6 : uscita HD/SD-SDI/ASI.                      |
| 6  | Connettore BNC(f) 75 $\Omega$ | IN2 : ingresso HD/SD-SDI/ASI, Backup.             |
| 7  | Connettore BNC(f) 75 $\Omega$ | IN3 : ingresso HD/SD-SDI/ASI, disaster recovery.  |
| 8  | Connettore BNC(f) 75 $\Omega$ | OUT3 : uscita HD/SD-SDI/ASI.                      |
| 9  | Connettore BNC(f) 75 $\Omega$ | OUT5 : uscita HD/SD-SDI/ASI.                      |
| 10 | Connettore BNC(f) 75 $\Omega$ | OUT7 : uscita HD/SD-SDI/ASI.                      |
| 11 | Led On                        | Indicazione presenza scheda.                      |
| 12 | Led Fault                     | Indicazione problema scheda.                      |

#### Tabella 22: Descrizione pannello retro CO-01.